## **S3 Video Color Control Help**

The S3 Video Color Control program controls in this dialog box allow you to adjust the Hue, Saturation, Brightness and Contrast for YUV video overlays. YUV video overlays are often used when playing MPEG files.

## S3 Video Color

The S3 Video Color Control program controls in this dialog box allow you to adjust the Hue, Saturation, Brightness and Contrast for YUV video overlays. YUV video overlays are often used when playing MPEG files.

**Display 1:** Select to apply settings to Display 1.

**Display 2:** Select to apply settings to Display 2.

Move this slider to adjust the HUE. This changes the color of the video picture.

Move this slider to adjust the HUE. This changes the color of the video picture.

Move this slider to adjust the SATURATION. As saturation is lowered more color is lost and the video picture becomes grayer. When the saturation is increased the color becomes more pronounced.

Move this slider to adjust the SATURATION. As saturation is lowered more color is lost and the video picture becomes grayer. When the saturation is increased the color becomes more pronounced.

Move this slider to adjust the BRIGHTNESS. By changing the brightness you can make the picture appear lighter or darker.

Move this slider to adjust the BRIGHTNESS. By changing the brightness you can make the picture appear lighter or darker.

Move this slider to adjust the CONTRAST. Changing the contrast will accent the difference between lighter and darker parts of the picture.

Move this slider to adjust the CONTRAST. Changing the contrast will accent the difference between lighter and darker parts of the picture.

Press this button to set the color adjustments back to their DEFAULT positions.

Press this button to save the selected color adjustments and exit this program.

Press this button to cancel (undo) any color adjustments made and exit this program.

Press this button to cancel (undo) any color adjustments made. Color adjustments are returned to their original values.

Use the controls in this box to make color adjustments.

Move this slider to adjust the HUE. This changes the color of the video picture.

Move this slider to adjust the SATURATION. As saturation is lowered more color is lost and the video picture becomes grayer. When the saturation is increased the color becomes more pronounced.

Move this slider to adjust the BRIGHTNESS. By changing the brighter you can make the picture appear lighter or darker.

Move this slider to adjust the CONTRAST. Changing the contrast will accent the difference between lighter and darker parts of the picture.

Use these buttons to restore default color settings or to undo color adjustments.

Lists schemes that you can use to change the color adjustments being applied on your system. A scheme saves the color adjustments for hue, saturation, brightness and contrast.

Click this to save your current color settings. The name you enter will appear in the list of Schemes, so you can easily choose it to restore your settings.

Deletes the scheme that is selected in the Scheme box.

Provides a place for you to type a name for your current color settings. The name you type will appear in the Scheme list, so you can easily restore these settings later.

Check this box to keep this utility on top of all windows.